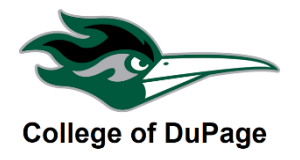

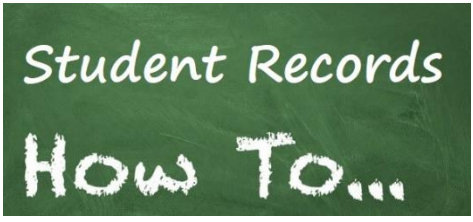

## CHECK YOUR 1<sup>ST</sup> QUARTER & MIDTERM GRADES IN MYACCESS

This guide will show you the steps you need to check your 1<sup>st</sup> Quarters & Midterm Grades in myACCESS. Knowing where you stand in a class we believe will help you focus on what you need to learn.

## CHECK GRADES USING MYACCESS

STEP 1: Log into your myACCESS Student Account and click on the <u>Student Planning – Grades</u> option under the Academic Profile or the Student Planning Section.

|   |                                                                                                    | Option 1         |  |
|---|----------------------------------------------------------------------------------------------------|------------------|--|
|   |                                                                                                    | Academic Profile |  |
|   | <u>Grades</u><br><u>Student Planning - Grades</u><br><u>Unofficial Transcript</u><br><u>Degree Audit</u> |                  |  |
|   |                                                                                                    | Option 2         |  |
|   |                                                                                                    | Student Planning |  |
| _ | Student Planning Self Service                                                                            |                  |  |

STEP 2: Once in Student Planning, you will see your Qtr. & Midterm Grades.

| Course Section                                | Title                     | Credits | Final Grade | Grades |         |
|-----------------------------------------------|---------------------------|---------|-------------|--------|---------|
|                                               |                           |         |             | Qtr    | Midterm |
| <b>ART-1151-012</b><br>8/26/2013 - 12/20/2013 | 2-D Foundations Studio    | 3       |             | A      |         |
| GRDSN-2210-001<br>8/30/2013 - 12/20/2013      | Cartooning                | 3       |             | В      |         |
| MPTV-1311-003<br>8/27/2013 - 12/20/2013       | Introduction to Animation | 3       |             | В      |         |